## **Medisoft Demo Install Instructions**

## \*Note: It is recommended you install the demo on a computer that is not currently running Medisoft.

- 1. Copy the following link into your web-browser: <u>http://www.medisoft.com/GetLatest/File/PAWebDownload</u>
- 2. If given the option, please choose to save the file, where it will be easy to find, such as the Desktop.
- 3. If the installer does not run automatically, you may need to double-click the file to start the install.
- 4. Please check that the "Unzip to folder" (as seen below) is empty before clicking Unzip.

| WinZip Self-Extractor - PAWebInstall.exe 🛛 🔀                                            |              |   |  |  |  |
|-----------------------------------------------------------------------------------------|--------------|---|--|--|--|
| To unzip all files in PAWebInstall.exe to t<br>specified folder press the Unzip button. | the Unzip    |   |  |  |  |
| Unzin to folder:                                                                        | Run WinZip   |   |  |  |  |
| c:\temp B                                                                               | Browse Close |   |  |  |  |
| Verwrite files without prompting                                                        | About        |   |  |  |  |
| When done unzipping open:<br>Poinstall eve                                              | Help         | İ |  |  |  |
|                                                                                         |              |   |  |  |  |

5. Once finished, click ok, then the installer will start.

| WinZip Self-Extractor 🛛 🔯        |  |  |  |
|----------------------------------|--|--|--|
| 32 file(s) unzipped successfully |  |  |  |
|                                  |  |  |  |
| OK                               |  |  |  |

- 6. On the Welcome screen, click Next.
- 7. Select "I accept the agreement", then click Next (there will be 2 screens to accept).
- 8. Select "Install Medisoft Patient Accounting Demo", then click Next.

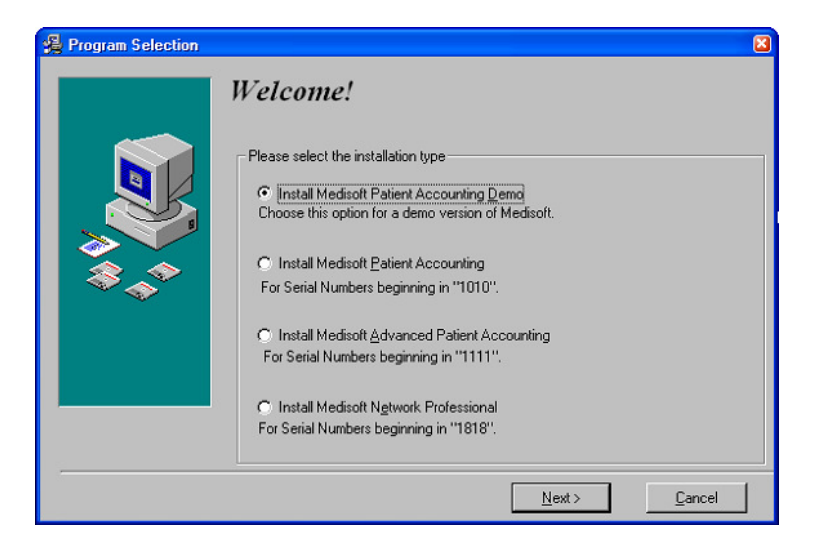

9. On the Select Demonstration Type screen, choose "Medisoft Patient Accounting Demo", then click Next.

| 🚆 Select Demonstratio | n Type 🛛 🛛                                   |
|-----------------------|----------------------------------------------|
|                       | Select Demonstration Type                    |
|                       | Demonstration Type                           |
|                       | C Medisoft Patient Accounting Demo           |
| \$_^*                 | O Medisoft <u>A</u> dvanced Demo             |
|                       | C Medisoft Network Professional Demo         |
|                       |                                              |
|                       | < <u>B</u> ack <u>N</u> ext > <u>C</u> ancel |

10. Select "Custom Install", then click Next.

| Select Installation T | уре                                                                | × |
|-----------------------|--------------------------------------------------------------------|---|
|                       | Select Installation Type                                           |   |
| ₩<br>**               | Install Types<br>C Express Install (Recommended)<br>Custom Install |   |
|                       |                                                                    |   |
|                       | < <u>B</u> ack <u>N</u> ext > <u>C</u> ancel                       |   |

- 11. On the Select Components screen, leave both boxes checked, then click Next.
- 12. Make sure the path listed is C:\Program Files\Medisoft DEMO

- 13. If not, click the Browse button and adjust the path as necessary, otherwise click Next.
- 14. On the Ready to Install screen, click Next.
- 15. Once the install completes, you may need to make a "Medidata" folder on the C:\Drive.
- 16. If the Find Medisoft Database screen appears, click Browse.

| Find Medisoft Database                                                               |          |
|--------------------------------------------------------------------------------------|----------|
| Cannot connect to the Medisoft data directory.<br>Enter the Medisoft data directory. | 🖌 ок     |
|                                                                                      | Browse   |
|                                                                                      | 🥝 Cancel |

17. In the next Find Medisoft Database screen, browse into the Medidata folder. Remember, this should not be installed on a computer currently running Medisoft, as the demo may conflict with the full program.

| Find Medisoft Da | atabase        |                |     |   |     |     | 2 🛛    |
|------------------|----------------|----------------|-----|---|-----|-----|--------|
| Look in:         | 🛅 MediData     |                |     | ~ | G 💋 | • 🖭 |        |
| D<br>Recent      |                |                |     |   |     |     |        |
| Desktop          |                |                |     |   |     |     |        |
| My Documents     |                |                |     |   |     |     |        |
| My Computer      |                |                |     |   |     |     |        |
|                  | File name:     | MWDBLIST       |     |   |     | ~   | Open   |
| My Network       | Files of type: | Medisoft Datab | ase |   |     | ~   | Cancel |

- 18. Click Open, then click OK.
- 19. A message stating "This is not an existing root data directory..." should appear, click Yes.
- 20. The Demo program should then start, with the sample Tutorial practice.